## ClubRunner

Help Articles > District Help > District - Members' Guide > My ClubRunner > How do I track my Commitments? (District)

## How do I track my Commitments? (District)

Michael C. - 2021-04-09 - My ClubRunner

ClubRunner gives you an easy way to review your commitments to your District, with the **Commitments** function. You will see related information to the: **Event Planner**, **Duty Roster**, **New Member Orientation**, and **Committees Management**. Every time your profile is added to one of these features (such as "Register for an event"), it will automatically display within this page.

- 1. To access your Commitments, you must go to your district homepage and log in. Then, click on **Member Area** on the top right, under your club banner.
- 2. Along the top of the screen you will see several tabs. Click on the For Members tab.
- 3. Next, click on the Edit My Profile link under For Members tab.
- 4. Now that you are on your Profile Page, click on the **Commitments tab**.

| Member Profile                                                 |                        |               |             |  |  |  |  |  |  |  |
|----------------------------------------------------------------|------------------------|---------------|-------------|--|--|--|--|--|--|--|
| Vipdate Kevin Cruz   Personal Rotary   Biography Commitmediate | nents Settings Privacy |               |             |  |  |  |  |  |  |  |
| Member Details                                                 |                        |               | Edit        |  |  |  |  |  |  |  |
| Title                                                          |                        | Gender        | Male        |  |  |  |  |  |  |  |
| First Name                                                     | Kevin                  | Date of Birth | Dec 08 1986 |  |  |  |  |  |  |  |
| Middle Name                                                    | М                      | Anniversary   |             |  |  |  |  |  |  |  |

5. You are now on the **Commitments** profile page. Here, you can view any committees, volunteer work, club duties or events for which you have registered. In this example, the member is the chair of a food drive committee and is registered to attend a Christmas party.

| Personal                              | Rotary         | Biography     | Commitments    | Settings | Privacy |      |          |  |                |  |
|---------------------------------------|----------------|---------------|----------------|----------|---------|------|----------|--|----------------|--|
| Club Events                           | s              |               |                |          |         |      |          |  |                |  |
| Date                                  |                | E             | vent Name      |          |         |      | Location |  | Member/Friend  |  |
| Apr 30 202                            | 21             | C             | Canada Day BBQ |          |         |      |          |  | Kevin Cruz     |  |
|                                       |                |               |                |          |         |      |          |  |                |  |
| Volunteer T                           | Tasks          |               |                |          |         |      |          |  |                |  |
| Date                                  |                | 5             | Schedule       |          | Name    | Task |          |  |                |  |
| No volunteer task registrations.      |                |               |                |          |         |      |          |  |                |  |
| Meeting Re                            | esponsibil     | ities         |                |          |         |      |          |  |                |  |
| Group                                 | Group Position |               |                |          |         |      |          |  |                |  |
| No meeting responsibilities assigned. |                |               |                |          |         |      |          |  |                |  |
| New Memb                              | oer Progra     | m             |                |          |         |      |          |  |                |  |
| New Mem                               | ber            | Action        |                |          |         |      |          |  | Date Completed |  |
| No new m                              | ember orie     | entation task | S.             |          |         |      |          |  |                |  |
| Current Co                            | mmittees       |               |                |          |         |      |          |  |                |  |
| Committe                              | e              |               |                |          | Role    |      | Action   |  |                |  |
| Club                                  |                |               |                |          |         |      |          |  |                |  |
| Website C                             | ommittee       |               |                |          | Chair   |      |          |  | View Committee |  |
|                                       |                |               |                |          |         |      |          |  |                |  |

6. To find out more about your **Commitments**, click on it. This will bring you to an information screen about that commitment.